## 電子申請方法

 パソコンやスマートフォンで「ぴったりサービス」と検索しクリック または、下記2次元バーコードを読み込む

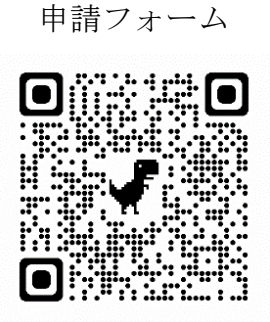

マイナポータル・ぴったりサービス

② 市区町村(城陽市)とカテゴリ(救急・消防)を選択

| 1 市区町村を選択(                                                                                                    | 83 ①「坊                        | 战陽市」と入力、または「郵便番号」<br>を入力し「検索」をクリック |
|----------------------------------------------------------------------------------------------------|-------------------------------|------------------------------------|
| 郵便番号または市区町村名<br><b> 城陽市(京都府)</b>                                                                                    | έλλ                           | 検索                                 |
| 京都府                                                                                                    | ▼                             | •                                  |
| <ul> <li>2 検索条件を設定(</li> <li>検索方法を選択)</li> <li>カテゴリ () キーワー</li> <li>カテゴリを選択(複数選択)</li> <li>すべて選択)(選択を解)</li> </ul> | <b>8</b> 名<br>- ド<br>可)<br>評除 | ②「救急・消防」を選択                        |
| □ 妊娠・出産                                                                                                    | □ 子育て                         | □ 引越し・住まい                          |
| □ 選挙                                                                                                    | □ 健康・医療                       | 🕑 救急・消防                            |
|                                                                                                    | この条                           | 件で検索 ③選択                           |

③ 電子申請を行う届出を選択(例:防火・防災管理者選任(解任)届出)

| □ 防火・防災管理者選任 (解任) 届出<br>メール・ローン 選択                     |  |
|--------------------------------------------------------|--|
| 防火(防災)管理者を選任又は解任した場合に届け出る手続きです。<br>( <u>手続詳細はこちら</u> ) |  |
| 電子申請可                                                  |  |

④ 「申請する」を選択

| 京都府城陽市 |                                                                 |  |
|--------|-----------------------------------------------------------------|--|
|        | 防火・防災管理者選任(解任)届出<br>防火・防災管理者選任(解任)届出<br>⊕ オンライン申請               |  |
|        | <b>制度</b><br>火災予防<br><b>対象</b><br>管理権原者                         |  |
|        | <ul> <li>概要</li> <li>防火(防災)管理者を選任又は解任した場合に届け出る手続きです。</li> </ul> |  |
|        | <ul> <li>手続期限</li> <li>防災)管理者を選任したとき、又は解任したとき</li> </ul>        |  |
|        | 申請する                                                            |  |

⑥ Step 1 から順に Step 5 まで入力
 以後は画面に従い進めてください。

| <sup>员都崩雍偏市</sup><br>一<br>防火。防災管理老澤任(輕任)尾出                                |                   |                  |
|---------------------------------------------------------------------------|-------------------|------------------|
|                                                                           |                   |                  |
| ₩ オンフィン+₩<br>以下より手続を開始してください。<br>入力途中の内容を保存して、再開することも可能です。<br>ドすることができます。 | 「入力中の申請データを保存する」よ | り、入力内容のデータをダウンロー |
| step1 申請者情報入力                                                             |                   | 入力する             |
|                                                                           | Ψ                 |                  |
| step2 申請情報入力                                                              |                   |                  |
| 防火•防災管理者選任 (解任) 届出                                                        |                   | 入力する             |
|                                                                           |                   |                  |
| step3 入力内容確認                                                              |                   | 融記する             |
|                                                                           |                   |                  |
| step4 添付書類登録                                                              |                   | 添付する             |
|                                                                           |                   |                  |
| step5 電子署名。送信。印刷                                                          |                   | 送信する             |
|                                                                           |                   |                  |
| <b>土</b> 入力中                                                              | 中の申請データを保存する      | )                |

⑦ 「送信する」を選択

Step5まで進めば「送信する」を選択し、電子申請完了です。

← 申請ナビ

## 京都府城陽市

防火・防災管理者選任(解任)届出(完了率:<mark>95%</mark>)

step1 申請者情報入力 b step2 申請情報入力 b step3 入力内容確認 b step4 添付書類登録 b step5 電子署名・送信・印刷

step5 電子署名・送信・印刷

## 送信を実行

手続の送信を実行します。よろしければ、「送信する」ボタンを押してください。

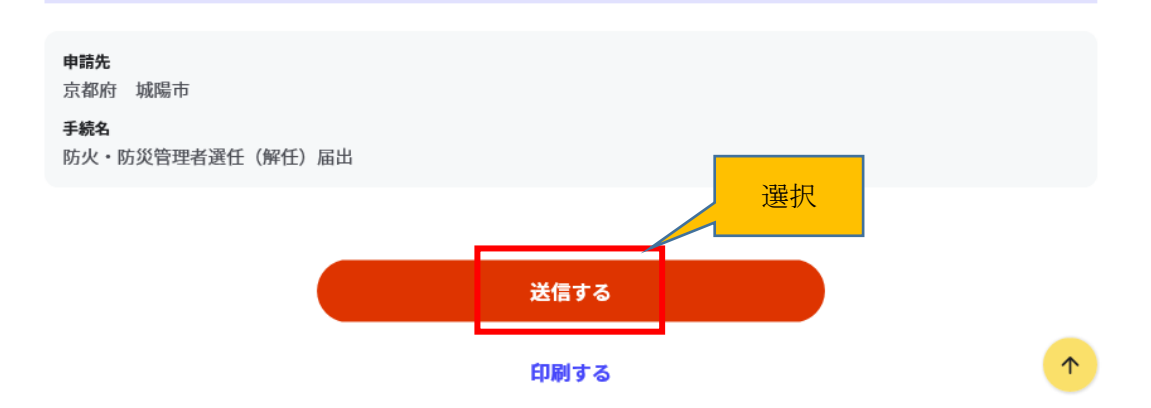

京都府城陽市 防火・防災管理者選任(解任)届出(完了率:100%)

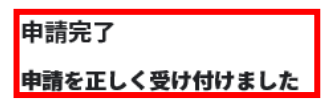

step1申請者情報入力でメールアドレスを入力していた場合、受付完了の通知をお送りしていますのでご確認ください

**申請先窓口** 京都府 城陽市

今回申請された手続 火災予防 防火・防災管理者選任(解任) 届出

受付番号 990308051648489

その他留意事項

 「申請様式の控え」及び「申請データ」のダウンロードについて 電子申請では副本が返却されません。申請様式の控え(PDF形式)が副 本の代わりとなりますので、必ずダウンロードしてください。

また、申請データ(CSV形式)をダウンロードし保存しておくと、電子 申請後、消防本部から修正指示があったり、届出内容に変更があり<u>再申請</u>し たり、今後<u>同じ様式を申請</u>したりする際に、入力を省略でき、手続きがスム ーズに行えるので活用してください。

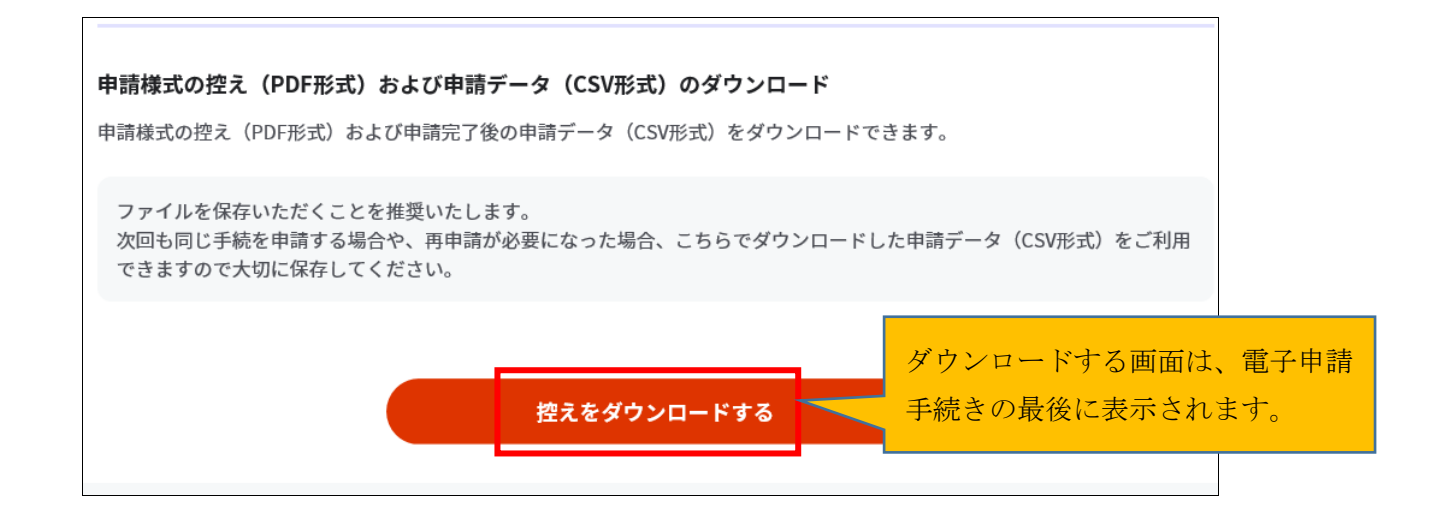

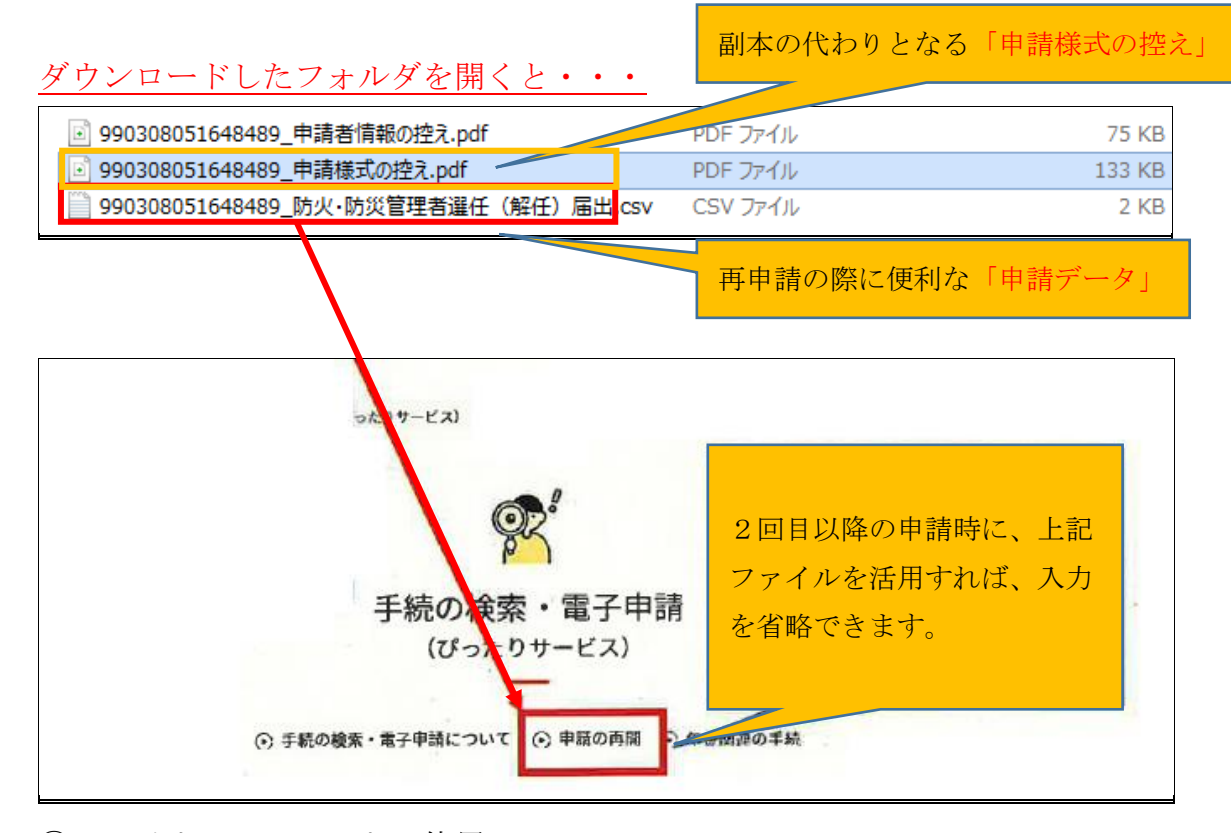

② マイナンバーカードの使用について
 申請者情報の入力の際、マイナンバーカードを使って自動入力ができます
 が、マイナンバーカードの使用は必須ではありません。

マイナンバーカードがなくても申請可能です。